## Tvorba PDF dokumentu ve formátu PDF/A v aplikacích balíčku OpenOffice.org

Od verze 2.4 umožňují aplikace z kancelářského balíčku OpenOffice kromě běžného exportu dokumentů do PDF i možnost takto vytvořit PDF dokument odpovídající specifikaci ISO standardu PDF/A-1a.

## Postup

- 1. V nabídce Soubor zvolit Exportovat do PDF...
- 2. V okně Volby PDF na záložce Obecné v sekci obecné zaškrtnout volbu PDF/A (od verze 3 je tato volba pojmenována PDF/A-1a), vybrat případná další nastavení a stisknout tlačítko Export.

| Volby PDF                                    | ×                               |
|----------------------------------------------|---------------------------------|
| Bezpečnost                                   |                                 |
| Obecné Výchozí zobrazení                     | Uživatelské rozhraní 📗 Odkazy 📗 |
| Rozsah                                       |                                 |
| ⊙ <u>V</u> še                                |                                 |
| 🔘 <u>S</u> tránky                            |                                 |
| ○ Vý <u>b</u> ěr                             |                                 |
| Obrázky                                      |                                 |
| O Bezztrátová <u>k</u> omprese               |                                 |
| Komprese JPEG                                |                                 |
| Kvaļita                                      | 90% 🕂                           |
| Redukovat rozlišení obrázků 300 DPI          |                                 |
| Obecné                                       |                                 |
| PDF/A-1a                                     |                                 |
| 🗹 Tagované PDF                               |                                 |
| Vytvořit PDF <u>f</u> ormulář                |                                 |
| Formát odeslání FDF 🔽                        |                                 |
| ✓ Export záložek                             |                                 |
| 🔲 Export komentářů                           |                                 |
| Export automaticky vložených prázdných stran |                                 |
| 🔽 Vložit standardní font <u>v</u>            |                                 |
|                                              |                                 |
|                                              |                                 |
| E                                            | kport Zrušit Nápověda           |

3. Vybrat umístění a pojmenování souboru a stisknout Uložit.

Alternativně lze postupovat takto:

- 1. V nabídce Soubor zvolit Exportovat...
- 2. Vybrat umístění a pojmenování souboru spolu s formátem (typem) souboru PDF Portable Document Format a stisknout tlačítko Uložit.

Objeví se výše uvedené okno Volby PDF, kde se musí opět zaškrtnout volba PDF/A (resp. PDF/A-1a) a poté se dokument skutečně uloží stiskem tlačítka Export.